## 【Web Caster WLBAR-54GT の設定方法】

ここでは、セッション1にプロバイダ接続、セッション2にフレッツ・スクエア接続の設定をする方法を ご紹介します。設定後は、インターネットとフレッツ・スクエアを同時に利用することができます。

| 192.168.1.1 に接続                          | i                                                | ? 🛛                   |                                                                        |
|------------------------------------------|--------------------------------------------------|-----------------------|------------------------------------------------------------------------|
|                                          |                                                  |                       | ● ①「ユーザー名」と「パスワード」を入力する。<br>(初期状態では以下のように入力してください)                     |
| WLBAR-54GT                               |                                                  |                       | ユーザー名:root<br>パスワード:なし(何も入力しない)                                        |
| ユーザー名( <u>い</u> ):<br>パスワード( <u>P</u> ): | <ul> <li>Image: root</li> <li>パスワードを記</li> </ul> | 】<br>(憶する( <u>R</u> ) | ※セキュリティの観点から、パスワードを変更<br>されることをお勧めします。また、変更された<br>パスワードについては、必ず控えておいてく |
|                                          |                                                  | DK <del>キャンセル</del>   | ださい。<br>● ②「OK」をクリックする。                                                |

#### <① ルータの設定画面を起動する>

設定画面②では、お客様がご利用のISP(インターネットサービスプロバイダ)の設定をします。 ※ISPからのご案内(ISPの設定情報等が記載されいるもの)をご用意ください。

| <2-1 アカウ                                                                                                    | ッント1 (ISP                        | )の設定                                                                                                    | を行う>                                                                     |                                                                                                    |                    |
|----------------------------------------------------------------------------------------------------|----------------------------------|----------------------------------------------------------------------------------------------------|--------------------------------------------------------------------------|----------------------------------------------------------------------------------------------------|--------------------|
| Setup - Microsoft Internet Explorer<br>ファイル(中) 編集(中) 表示(小) お気に入り(小)<br>マ 読る - 〇) - 💌 😰 🏠 🔎 株<br>アドレス(中) 資料は中ン/1921681.1                                                                                                    | ν−μΩ ∧μτθ)<br>∰ 📌 δηκλη 🛞 メディア ቀ | Ø ⊗· 婱 🖬 · [                                                                                            | <b>]</b> Ø                                                               | <ul> <li>● ×</li> <li>///</li> <li>///</li> <li>///</li> <li>///</li> <li>///</li> <li>///</li> <li>///</li> <li>///</li> <li>///</li> <li>///</li> <li>///</li> <li>///</li> <li>///</li> <li>///</li> <li>///</li> <li>///</li> <li>///</li> <li>///</li> <li>///</li> <li>///</li> <li>///</li> <li>///</li> <li>///</li> <li>//</li> <li>//</li></ul> |                    |
| Home<br>Home                                                                                                    |                                  | WLBAR-                                                                                                  | 54GT                                                                     | ^                                                                                                    |                    |
| WAN<br>University of the second second s | WOLAAGDA<br>WAN:                 | IPアドレス:<br>接続タイプ:                                                                                       | PPPoE                                                                    |                                                                                                    | ──► ①「WAN」をクリックする。 |
| Status<br>Advanced                                                                                                    | LAN:                             | IPアドレス:<br>DHCPサーバー・                                                                                    | 192.168.1.1<br>ON                                                        | 3                                                                                                    |                    |
|                                                                                                    | Time:                            | 2000/1/1 - 0:0:13                                                                                       |                                                                          |                                                                                                    |                    |
|                                                                                                    | ( <u>ユーザー登録</u>                  | <ul> <li>インターネット接続後<br/>だくと此方のページに<br/>の一覧やファームウっ<br/>ご確認できます。<br/>また、その他キャンペ<br/>すので是非ご登録下;</li> </ul> | 、ユーザー登録を行っていた<br>てお事様が登録された商品<br>ェアのアップデート等の情報等<br>ニーン情報も随時ご確認できま<br>さい。 |                                                                                                    |                    |
| 11 スタート 10 154画面                                                                                                    | Q and A                          | <ul> <li>インターネット接続後、<br/>確認が出来ます。</li> <li>Setup - Microsoft Int.</li> </ul>                            | 、よくあるご質問についての                                                            | →<br>● ● ● ● ● ● ● ● ● ● ● ● ● ● ● ● ● ● ●                                                                                                     |                    |

## <2-2 アカウント1(ISP)の設定を行う>

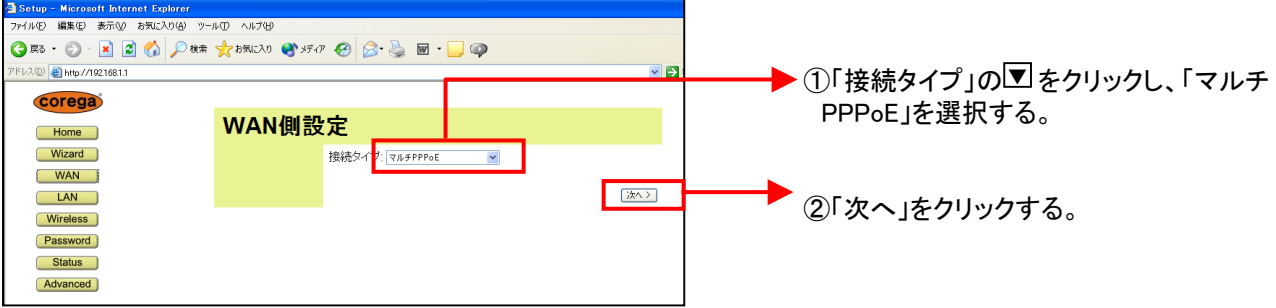

### <2-3 アカウント1(ISP)の設定を行う>

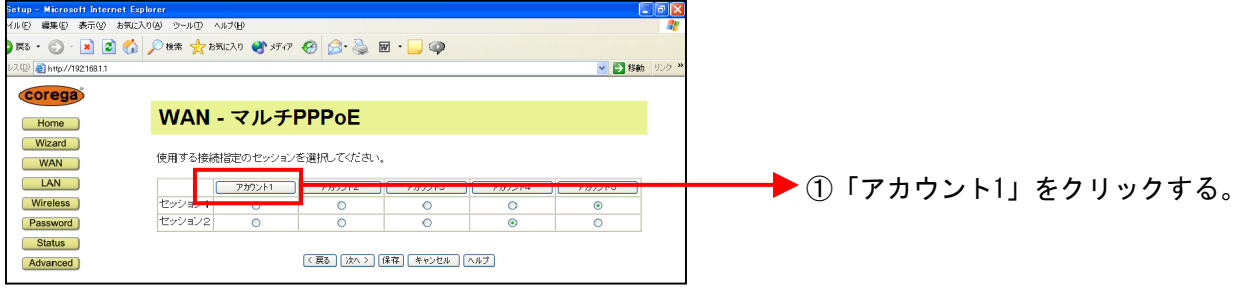

## <2-4 アカウント1(ISP)の設定を行う>

| 🗿 Setup – Microsoft Internet Explorer |                  |                                                                                                    |                         |
|---------------------------------------|------------------|----------------------------------------------------------------------------------------------------|-------------------------|
| ファイル(E) 編集(E) 表示(V) お気に入り(A)          | ツール① ヘルプ団        |                                                                                                    | N                       |
| 🌀 🗟 • 🕥 · 📓 🙆 🏠 🔎 1                   | 食索 🤺 お気に入り 📢 メディ | 7 🚱 🗟 • 🌺 🖻 • 🔜 🐢                                                                                                    |                         |
| アドレス(D) 🕘 http://192.168.1.1          |                  | 🔽 🔁 Rab                                                                                                    | 移動 リンク ≫                |
| Corega                                |                  |                                                                                                    |                         |
|                                       | WAN - 7          | ルチPPPoF                                                                                                    |                         |
| Wizard                                | 1711/12/         |                                                                                                    | ①「接続先指定」の▼をクリックし        |
| WAN                                   | 29747            |                                                                                                    | 「セッシュン」を選択する            |
| LAN                                   |                  | 1988年<br>1997年1月1日 - 1997年7日 - 1997年1日 - 1997年1月 - 1997年1日 - 1997年1日 - 1997年11月 - 1997年11月 - | 「ビノンヨン「」を送バッる。          |
| Wireless                              |                  | アカウント PPPoE接続名: ISP                                                                                                    |                         |
| Password                              |                  | ユーザー名: ●●●×××                                                                                                    | ② [PPPoE接続名」は任意に設定できます。 |
| Status                                |                  | バスワード: ••••••                                                                                                    | プロバイダタ笙にすると識別」 やすくたり    |
| Advanced                              |                  | オプション 接続方法: トリガ接続 💌                                                                                                    |                         |
|                                       |                  | 無通信タイマ: 15 分                                                                                                    | ます。ここでは「ISP」と人力します。     |
|                                       |                  | LAN TYPE D 有効                                                                                                    |                         |
|                                       |                  | BIG UDP 口 有効                                                                                                    | 「ューザータ」「パスワードルニージ約のISP  |
|                                       |                  | DNS ③ 自動取得                                                                                                    |                         |
|                                       |                  |                                                                                                    | より案内された情報を人力する。         |
|                                       |                  | 「AND GECCE   有効 (セッション2のみ) NetBios有効                                                                                                    |                         |
|                                       |                  | アメリン道加 ホート通加 ホート通加                                                                                                    |                         |
|                                       |                  |                                                                                                    |                         |
|                                       |                  |                                                                                                    | あわせて設定する。               |
|                                       |                  |                                                                                                    |                         |
|                                       |                  |                                                                                                    | ▲「保友」をクリックする            |
| 🛃 スタート 🔰 🗿 Setup - Microsoft Int.     | 54画面             | <b>⊕%</b>                                                                                                    |                         |
|                                       |                  |                                                                                                    |                         |
|                                       |                  |                                                                                                    | (5)「戻る」をクリックする。         |

設定画面③では、フレッツ・スクウェアの設定をします。 ※設定情報はあらかじめ決まっておりますので、何もご用意していただく必要はありません。

<③-1 アカウント2(フレッツ・スクウェア)の設定を行う>

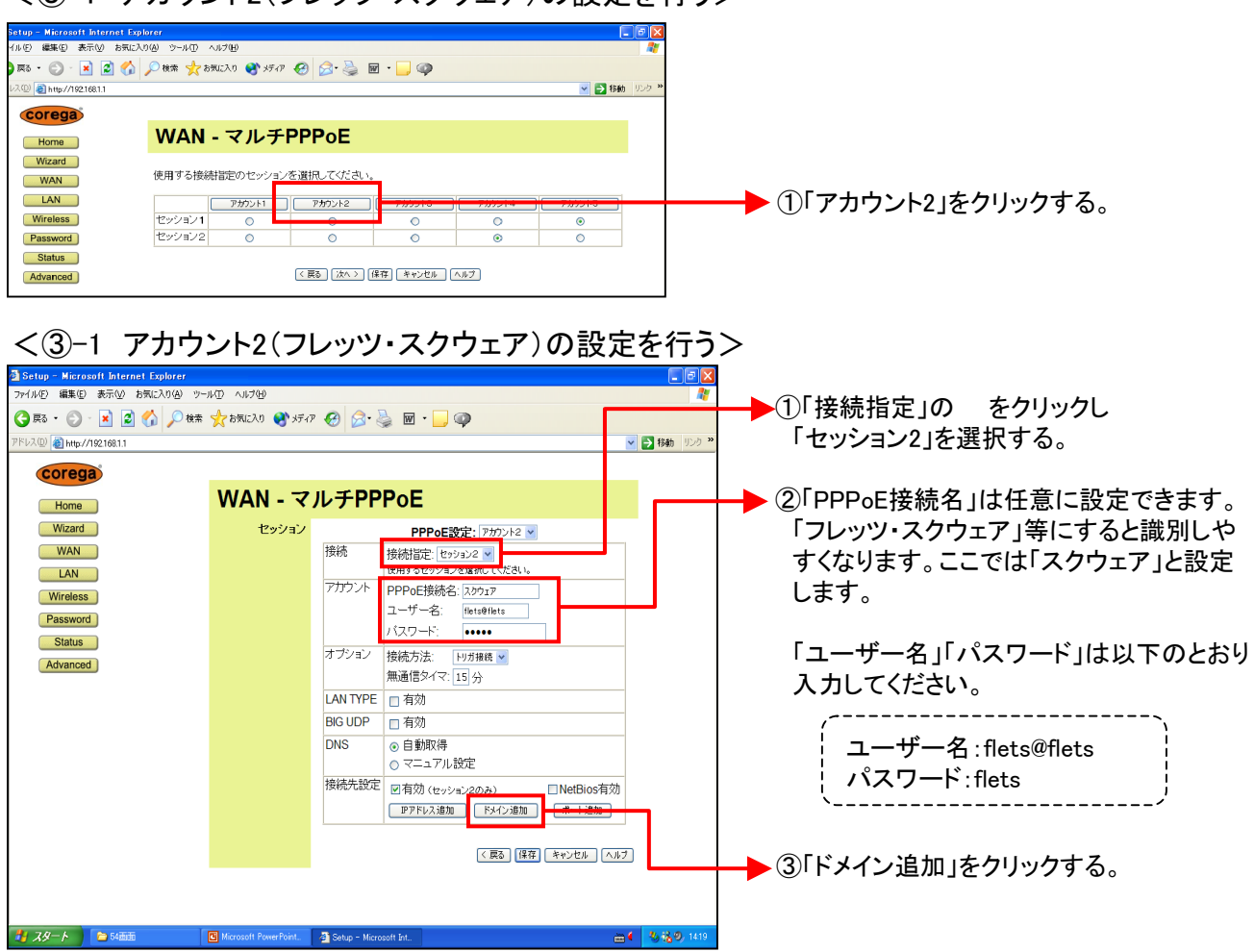

設定画面④以降では、インターネットとフレッツ・スクウェアを同時にご利用するための設定を します。

#### <④-1 ルーティング条件の設定を行う>

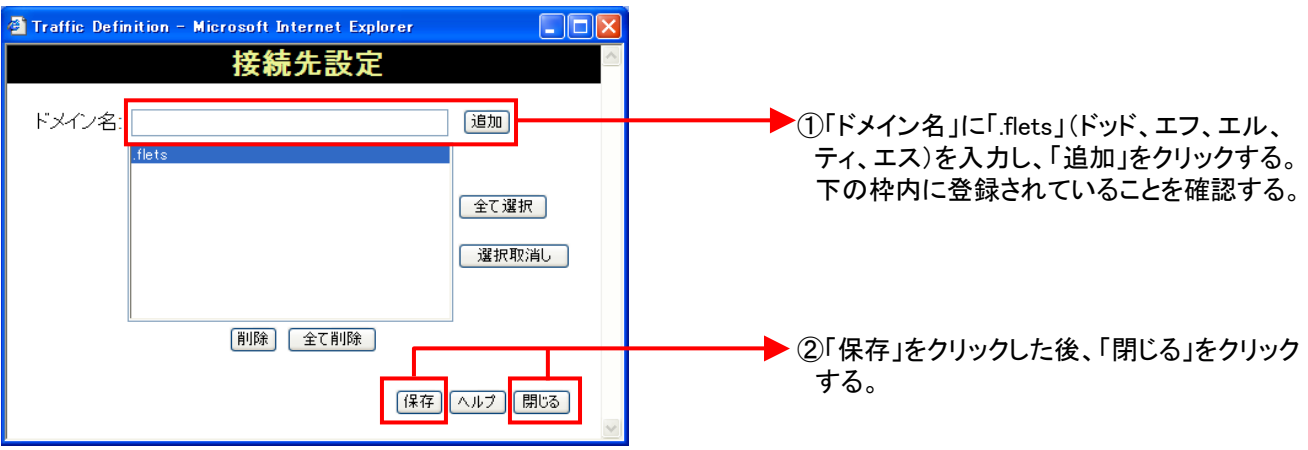

#### < ④-2 ルーティング条件の設定を保存する>

| 🛃 Setup – Microsoft Internet Explorer                                                                                                    |                         |                                           |                        |                    |
|----------------------------------------------------------------------------------------------------|-------------------------|-------------------------------------------|------------------------|--------------------|
| ファイル(E) 編集(E) 表示(V) お気に入り(A) ツー                                                                                                    | ール① ヘルプ(H)              |                                           | <i>A</i> 2             |                    |
| 🔇 戻る • 🕥 - 💌 💈 🚮 🔎 検索                                                                                                    | - 🏑 お気に入り 📢 メディ         | 07 🚱 🚖 🗟 🖬 • 🔜 🚳                          |                        |                    |
| 7512(0) A http://19216911                                                                                                    | · ·                     |                                           | ftain 小方 >>            |                    |
| 11 PAGE 10 HUD 7132106.11                                                                                                    |                         |                                           | 1998/0 3222            |                    |
| corega                                                                                                    |                         |                                           |                        |                    |
| Home                                                                                                    | WAN-マ                   | ルチPPPoE                                   |                        |                    |
| Wizard                                                                                                    | +7ッジノコンノ                |                                           |                        |                    |
| With a start of the start of the start of th | 29939                   | PPP0E設定: アガワント2 ▼                         |                        |                    |
|                                                                                                    |                         | 「探枕 接続指定: セッション2 ▼<br>使用するセッションを選択してください。 |                        |                    |
|                                                                                                    |                         | アカウント PPPoE接続名: スクウェア                     |                        |                    |
| Vireless                                                                                                    |                         | ユーザー名: flets@flets                        |                        |                    |
| Password                                                                                                    |                         | パスワード: •••••                              |                        |                    |
| Status                                                                                                    |                         | オブション ねがまたけ、 いいがかか                        |                        |                    |
| Advanced                                                                                                    |                         | 3 2 2 42 接続力法。 F9刀撮機 ▼<br>毎ほ信々ノマ・1 F1 八   |                        |                    |
|                                                                                                    |                         | 無週目×1 4. 13 分                             |                        |                    |
|                                                                                                    |                         | LAN TYPE _ 有効                             |                        |                    |
|                                                                                                    |                         | BIG UDP □ 有効                              |                        |                    |
|                                                                                                    |                         | DNS ③ 自動取得                                |                        |                    |
|                                                                                                    |                         | ○ マニュアル設定                                 |                        |                    |
|                                                                                                    |                         | 接続先設定 ■有効(セッション2のみ) ■NetBios有効            |                        |                    |
|                                                                                                    |                         | IPアドレス追加 ドメイン追加 ポート追加                     |                        |                    |
|                                                                                                    |                         |                                           |                        |                    |
|                                                                                                    |                         | 〈 戻る   保存   **** 物( ・) (****)             | ———— ́ ́ ́ ́ Г ́ Г ́ W | AN-マルチPPPoF」画面に戻って |
|                                                                                                    |                         |                                           |                        |                    |
|                                                                                                    |                         |                                           | 「保                     | 存」をクリックする。         |
|                                                                                                    |                         |                                           |                        | -                  |
| 🛃 スタート 📄 54画面                                                                                                    | C Microsoft PowerPoint. | 🗿 Setup - Microsoft Int 📸 🕯               | <b>5 12 9</b> , 1419   |                    |
|                                                                                                    |                         |                                           |                        |                    |

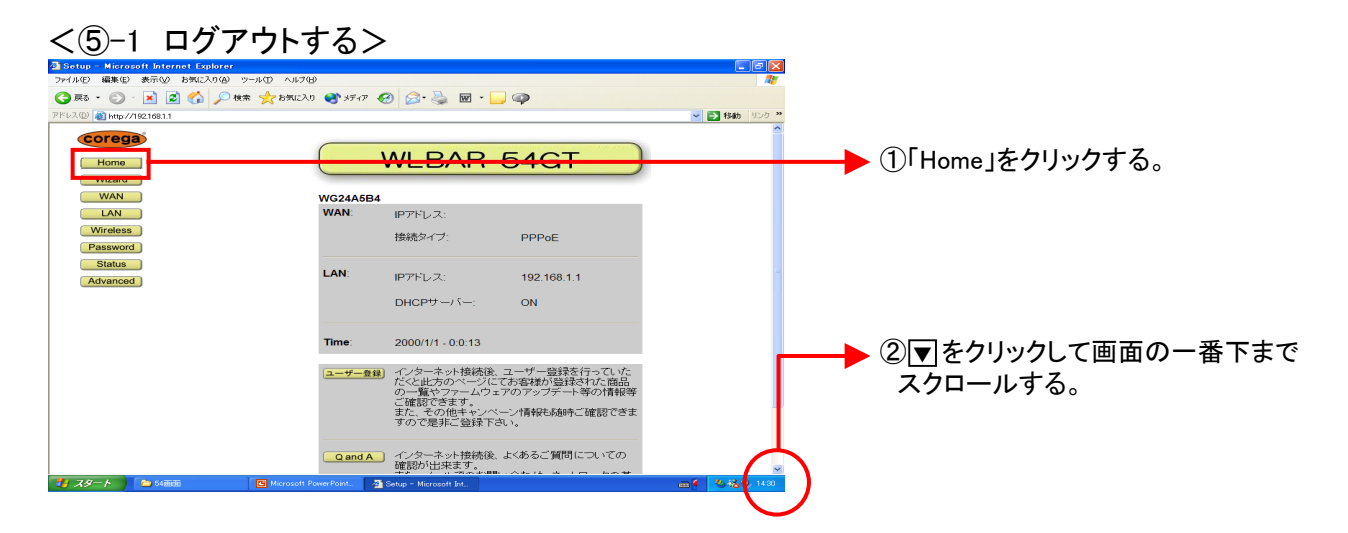

## <⑤-2 ログアウトする>

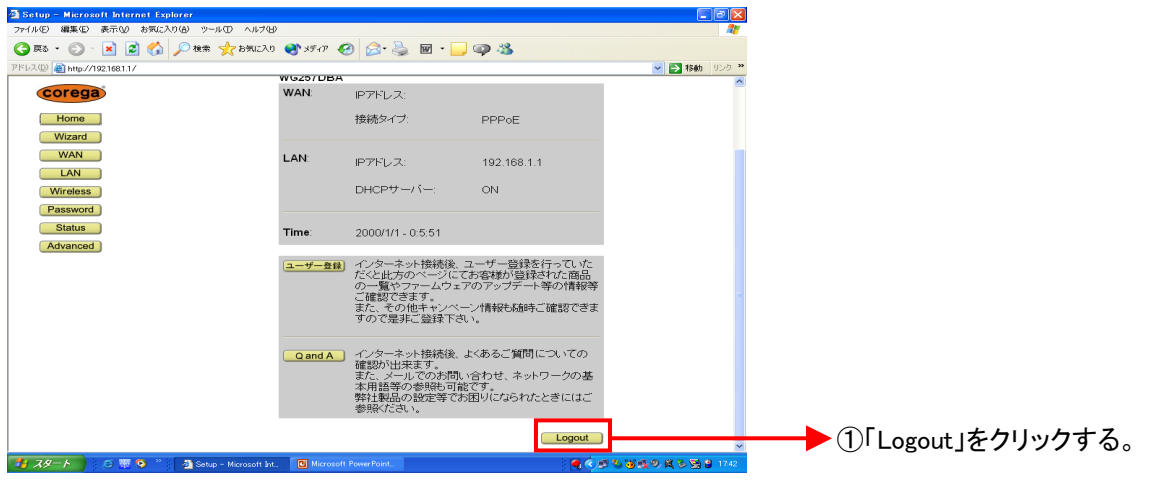

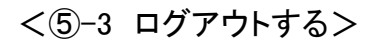

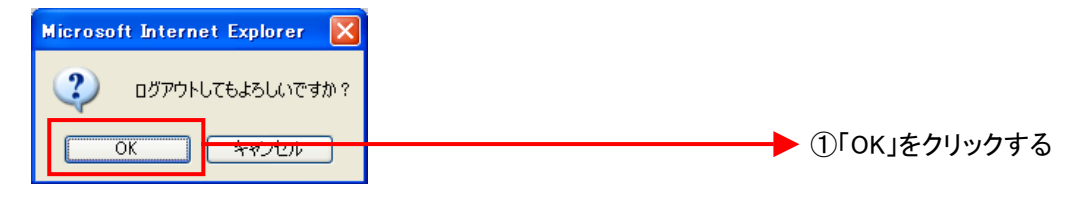

# これで設定は終了です。お客様のパソコンは、フレッツ・スクウェアを利用しながら同時にインターネットもできる環境になりました。